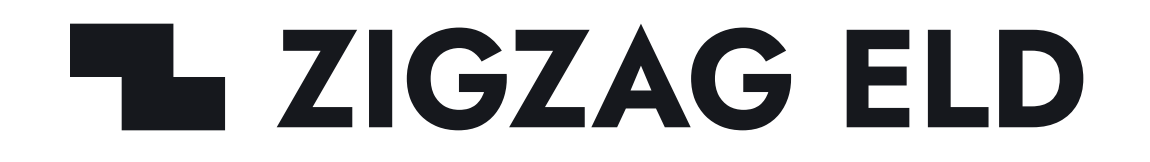

**USER MANUAL** 

# ZIGZAG ELD

ZIGZAG ELD ensures FMCSA compliance and delivers superior safety and productivity for any fleet

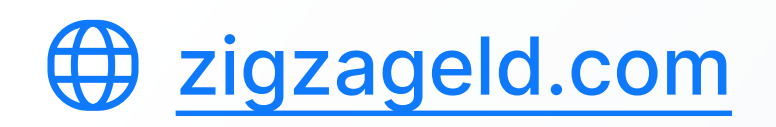

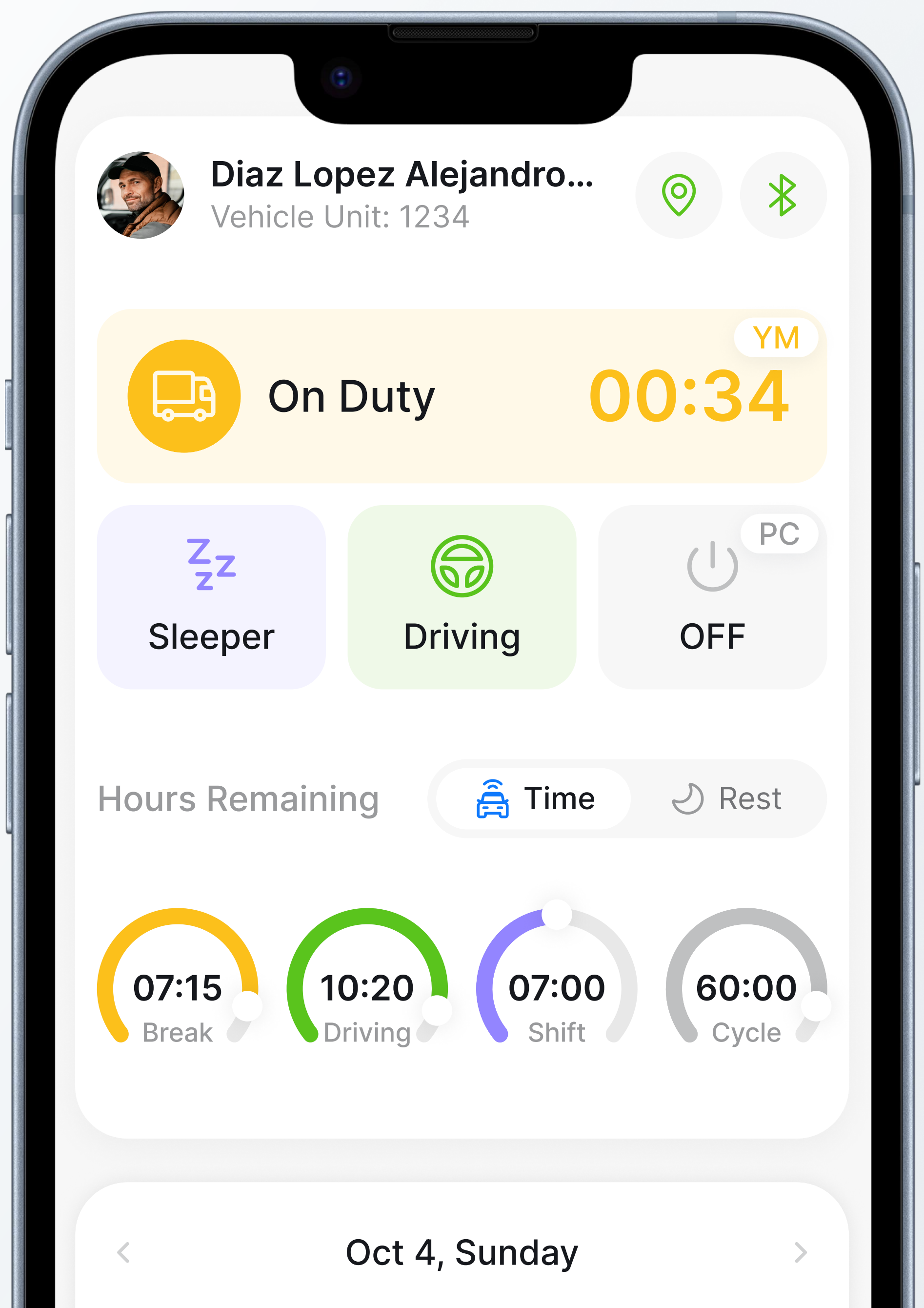

TABLE OF CONTENTS

# Table of Contents

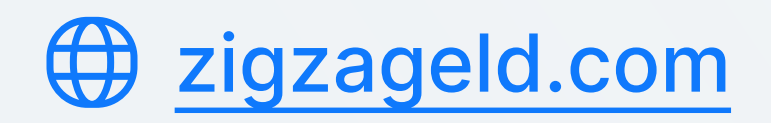

- 3. Install the app
- 4. Connection
- 5. Recording drive time
- 6. Changing status
- 7. DOT inspection
- 8. LED's guide

USER MANUAL

## **Downloading the Driver App**

Please ensure that a Vehicle Gateway is installed in your vehicle before proceeding. Refer to the Vehicle Gateway Manual for further instructions.

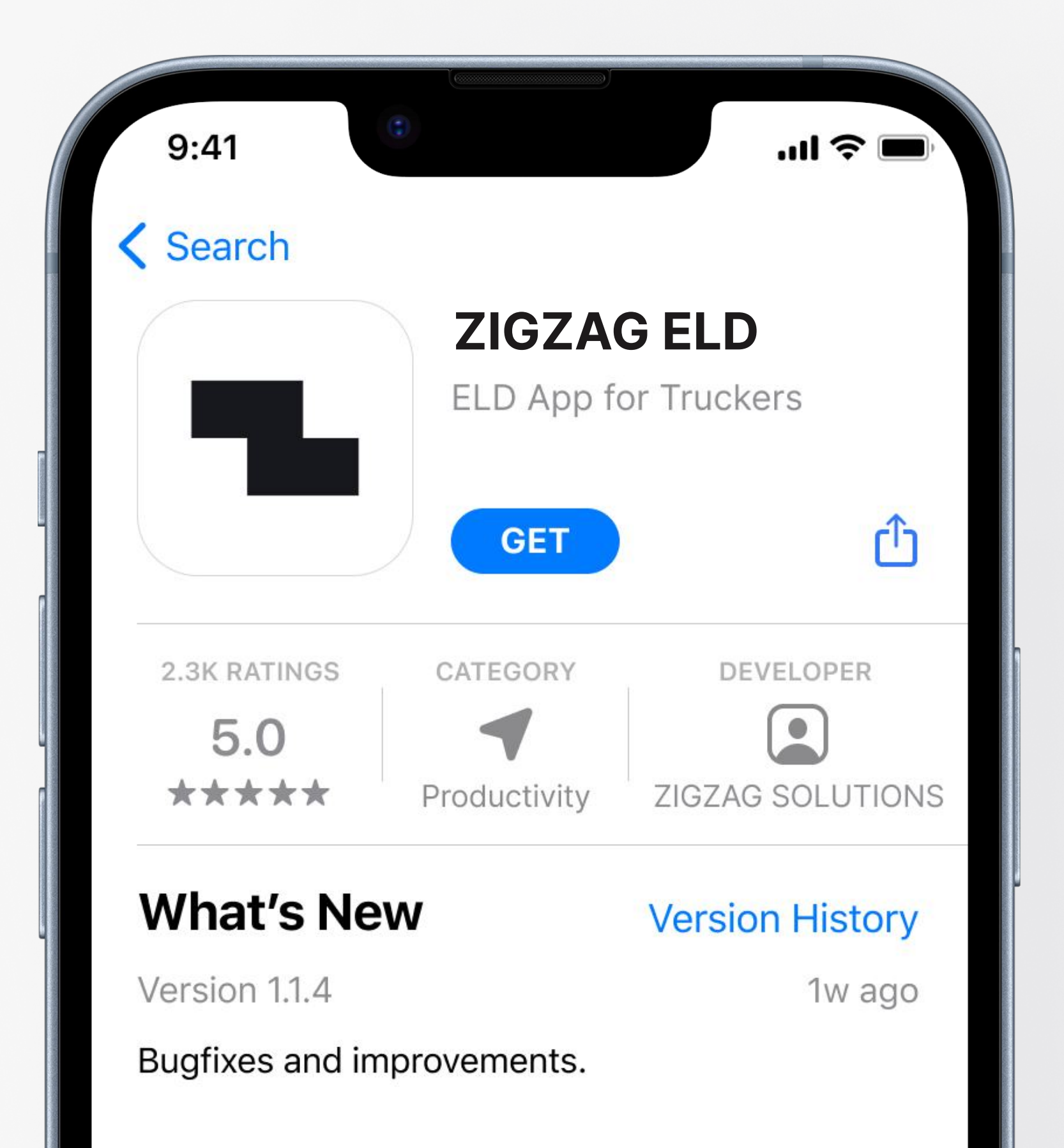

Download the ZIGZAG Driver App from the Google Play Store (for Android) or the App Store (for IOS).

| <ul><li>● 3:50</li><li>←</li></ul>                                                                                                    |                                                                                                    |                                                                                                    |                                                                                                    |
|----------------------------------------------------------------------------------------------------|----------------------------------------------------------------------------------------------------|----------------------------------------------------------------------------------------------------|----------------------------------------------------------------------------------------------------|
| <b>Z</b><br>Zigz                                                                                                    | GZAG EL                                                                                                    |                                                                                                    |                                                                                                    |
| <b>5.0★</b><br>1k reivews                                                                                                    | 100K+<br>Downloads                                                                                                    | s Driv                                                                                                    | vers                                                                                                    |
|                                                                                                    | Install                                                                                                    |                                                                                                    |                                                                                                    |
| Sign in a young   Cocount   Derver wird wird werverwerd to be pit   Derver wird   Derver wird   Derver wird   Derver wird   Derver wird   Derver wird   Derver wird   Derver wird   Derver wird | Barling     Martin     Select Vehicle     Martin     Martin        Martin </th <th>Diaz Logara Alejanin<br/>Con Duty<br/>Con Duty<br/>C</th> <th>Logs Orace<br/>Of 18, Westworks<br/>Of 18, Westwork<br/>Of 18, Westwork<br/>Of 15, Texning<br/>Of 15, Texning</th> | Diaz Logara Alejanin<br>Con Duty<br>Con Duty<br>C | Logs Orace<br>Of 18, Westworks<br>Of 18, Westwork<br>Of 18, Westwork<br>Of 15, Texning<br>Of 15, Texning |

#### CONNECTION

### 1. Log in

Open ZIGZAG app and enter your username and password

|                                                 |           | Vehicle                            |
|-------------------------------------------------|-----------|------------------------------------|
| Sign in to yo                                   | ur        | Select Ve                          |
| <b>Account</b><br>Enter your email and password | to log in | Renault Tali<br>2018, Vehicle      |
|                                                 |           | <b>Ford Musta</b><br>2019, Vehicle |
| Dername                                         | Ø         | <b>Toyota Cam</b><br>2020, Vehicle |
| Forgot Pas                                      | ssword ?  |                                    |
| Log In                                          |           |                                    |

### 2. Select vehicle

vehicles

Choose your track from the list of

| /ehicle                                  | ELD |  |
|------------------------------------------|-----|--|
| t Vehicle                                |     |  |
| <b>ult Talisman</b><br>/ehicle Unit: 777 |     |  |
| <b>Mustang</b><br>/ehicle Unit: 234      |     |  |
| <b>a Camry</b><br>Vehicle Unit: 583      |     |  |
|                                          |     |  |
|                                          |     |  |

### 3. Connect to ELD

Press "Scan" button and connect to your pt-30 device

| Vehicle Unit: 777                 | ELD     |
|-----------------------------------|---------|
| Connect to ELD                    |         |
| MAC Address                       |         |
| Enter address here                |         |
| Scan                              | Connect |
| <b>ELD</b><br>MAC Address: 1234qw | Ê       |
| <b>ELD</b><br>MAC Address: 1234qw | â       |
|                                   |         |

## **Recording drive time**

The ELD considers a vehicle in motion when it exceeds 5 mph. When your vehicle is moving, your duty status automatically updates to DRIVING.

When your vehicle stops, after 15 seconds button "Change status" will become active, allowing you to manually change your duty status.

If the vehicle remains stationary for 1 minute, a message will appear with a 60-second timer, prompting you to choose whether to stay in DRIVING or switch to ON DUTY. If no action is taken by the end of the timer, the app will automatically switch your status to ON DUTY. If the vehicle starts moving again after this change, a new DRIVING status will be initiated.

#### **USER MANUAL**

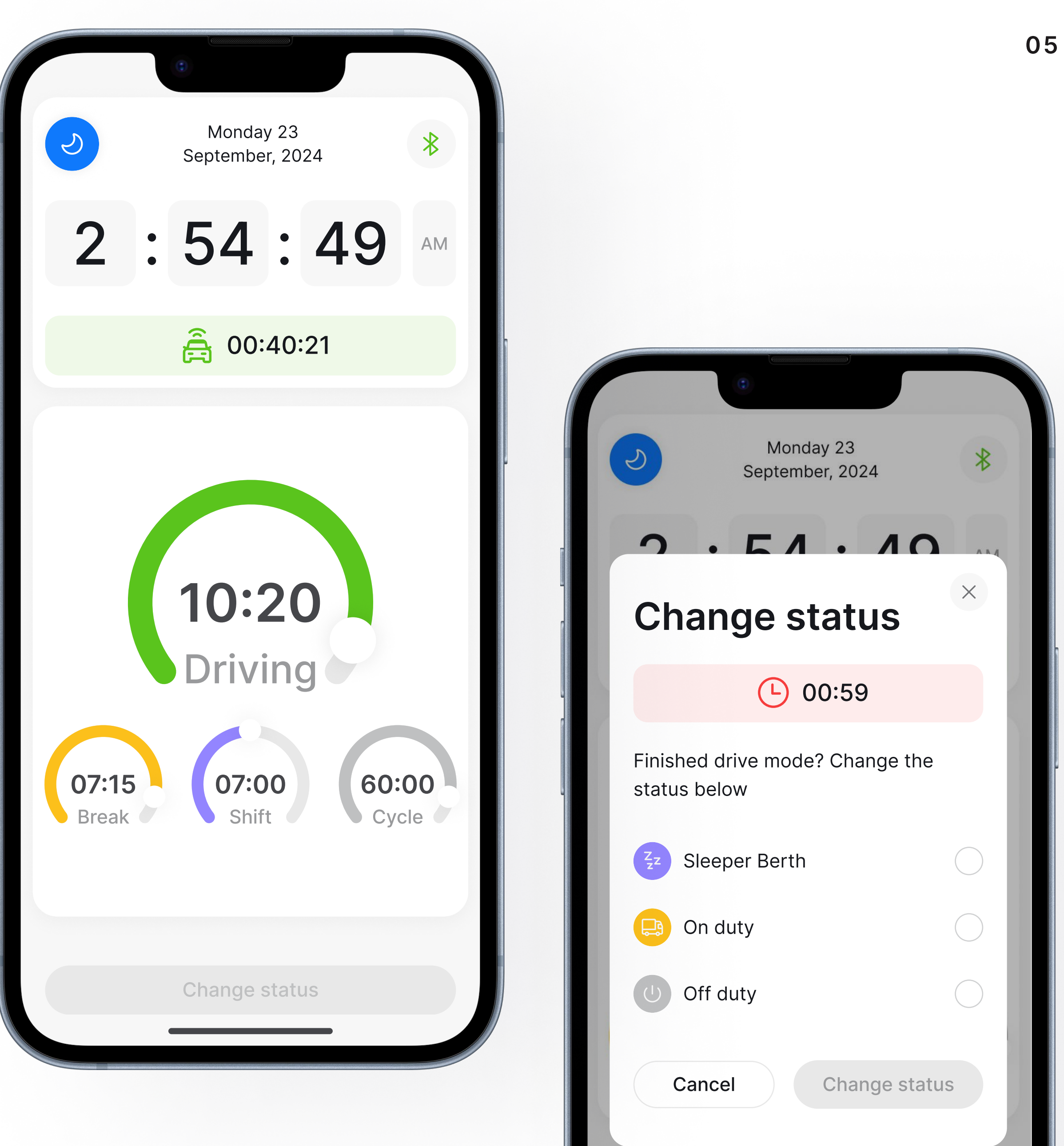

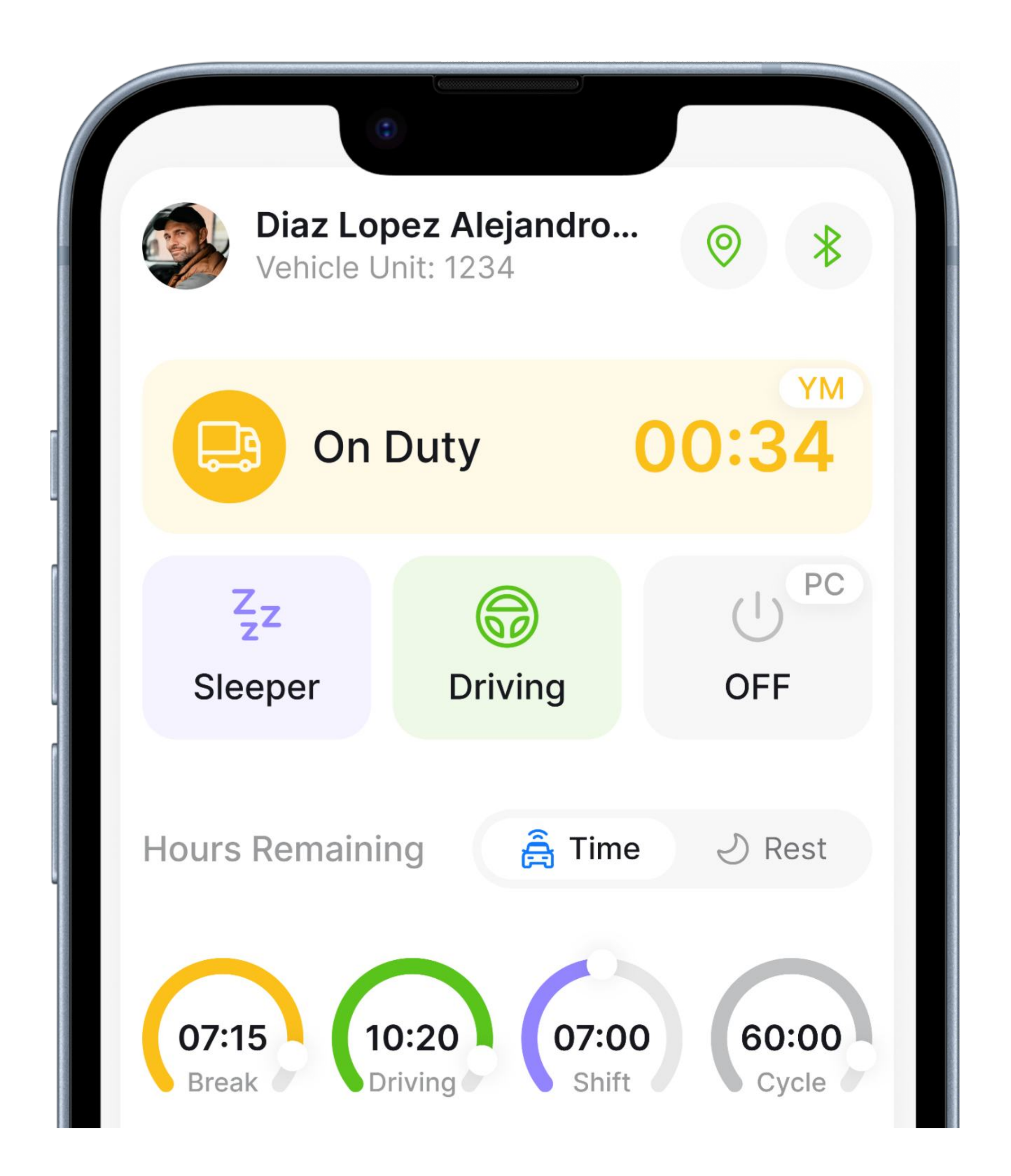

# Changing status

You can change your duty status on homepage. Select a status from the four main statuses and it will become active. Active status will be on top of the others. When you choose tag YM or PC a message will appear with confirming changing the status.

#### Yard Moves

Press the tag YM to change On Duty status to Yard Moves.

#### Personal Conveyance

Press the tag **PC** 

to change Off Duty status to Personal Conveyance.

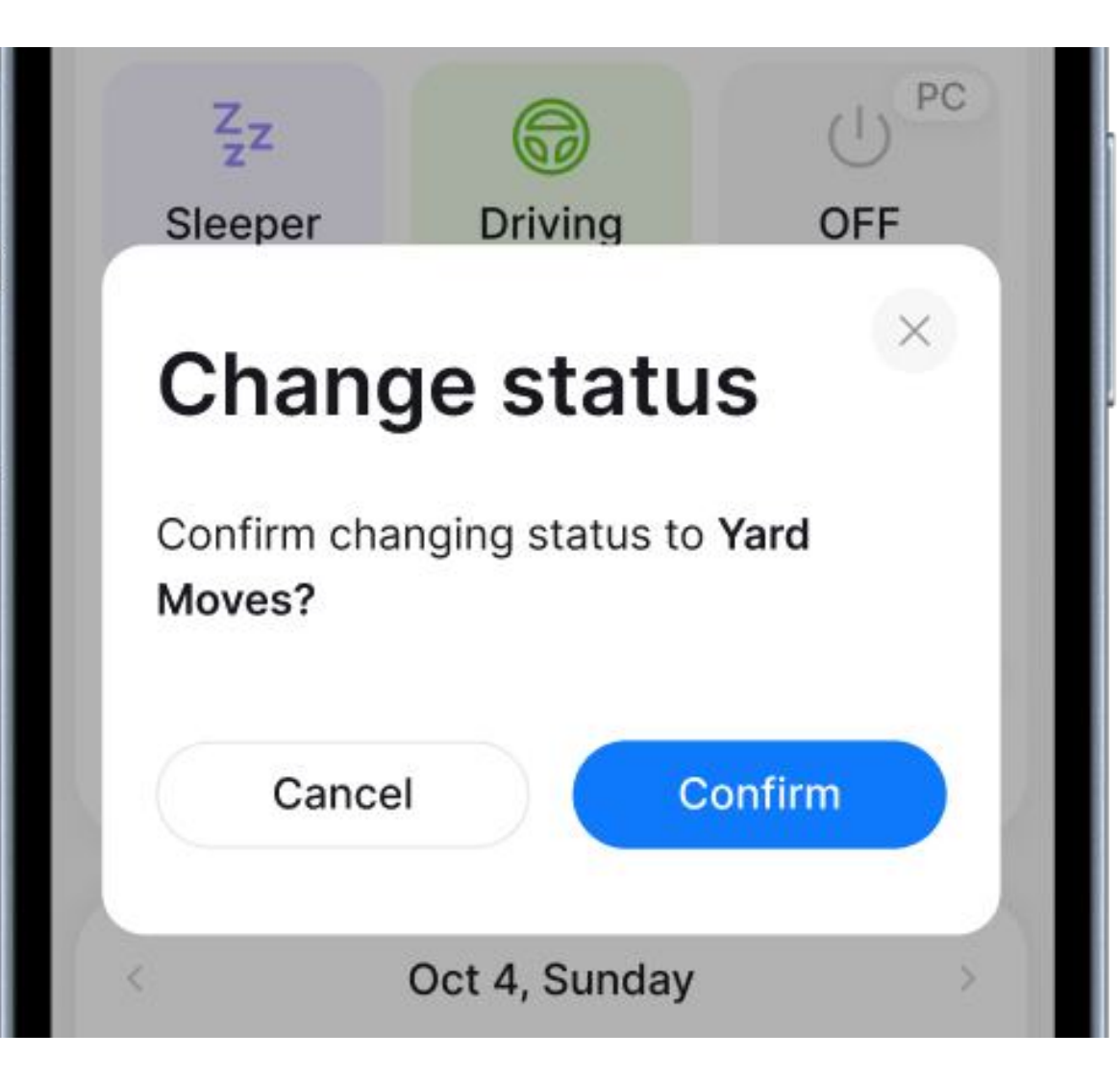

# **DOT Inspection**

### **Open Inspection Page**

Tap the Inspection menu item on the navigation at the bottom of the screen

| Driver ID            | Darell549                             |
|----------------------|---------------------------------------|
| Driver License       | 777                                   |
| Driver License State | MS                                    |
| Co-driver            |                                       |
| Co-driver ID         | · · · · · · · · · · · · · · · · · · · |
| Trailers             | 564372                                |
| Shipping Docs        | 236312                                |
| Vehicle              | 3237                                  |
| VIN                  | JH4KA7680RC011845                     |
| Odometer             | 125300 - 125970                       |
| Distance             | 670                                   |
| <u> </u>             | <b>A</b> 88                           |
| Home Logs            | Inspection Menu                       |

### **Inspection Preview**

You can previe on this page

| In  | specti           | 0  |
|-----|------------------|----|
| C   | Transfe          | r  |
| <   |                  |    |
|     | M123456          | 7  |
| OFF |                  |    |
| SB  |                  |    |
| DR  |                  |    |
| ON  |                  |    |
| Dr  | iver Name        |    |
| Dr  | river ID         |    |
| Dr  | river License    |    |
| Dr  | river License \$ | St |
| Co  | o-driver         |    |

You can preview the inspection right

| Pr    | eview                                                           | ₹                                     |
|-------|-----------------------------------------------------------------|---------------------------------------|
| ) (   | Manual Instruc                                                  | tion                                  |
| t 4   | Sunday                                                          | >                                     |
|       |                                                                 | · · · · · · · · · · · · · · · · · · · |
| 10 11 | 1 N 1 2 3 4 5 6 7 8 9 10 1                                      | I1 M                                  |
| 10 11 | 1 N 1 2 3 4 5 6 7 8 9 10 1                                      | 11 M                                  |
| 10 11 | 1 N 1 2 3 4 5 6 7 8 9 10 1                                      | 08:06<br>04:58                        |
| 10 11 | IN 1 2 3 4 5 6 7 8 9 10 1                                       | 08:06<br>04:58<br>09:29<br>01:27      |
| 10 11 | Darrell Steward                                                 | 08:00<br>04:58<br>09:29<br>01:27      |
| 10 11 | Darrell Steward                                                 | 08:06<br>04:58<br>09:29<br>01:27      |
| 10 11 | N 1 2 3 4 5 6 7 8 9 10 1<br>Darrell Steward<br>Darell549<br>777 | 08:06<br>04:58<br>09:29<br>01:27      |

### **Transfer Logs**

Press the button Transfer in order to transfer logs through Web or by E-mail

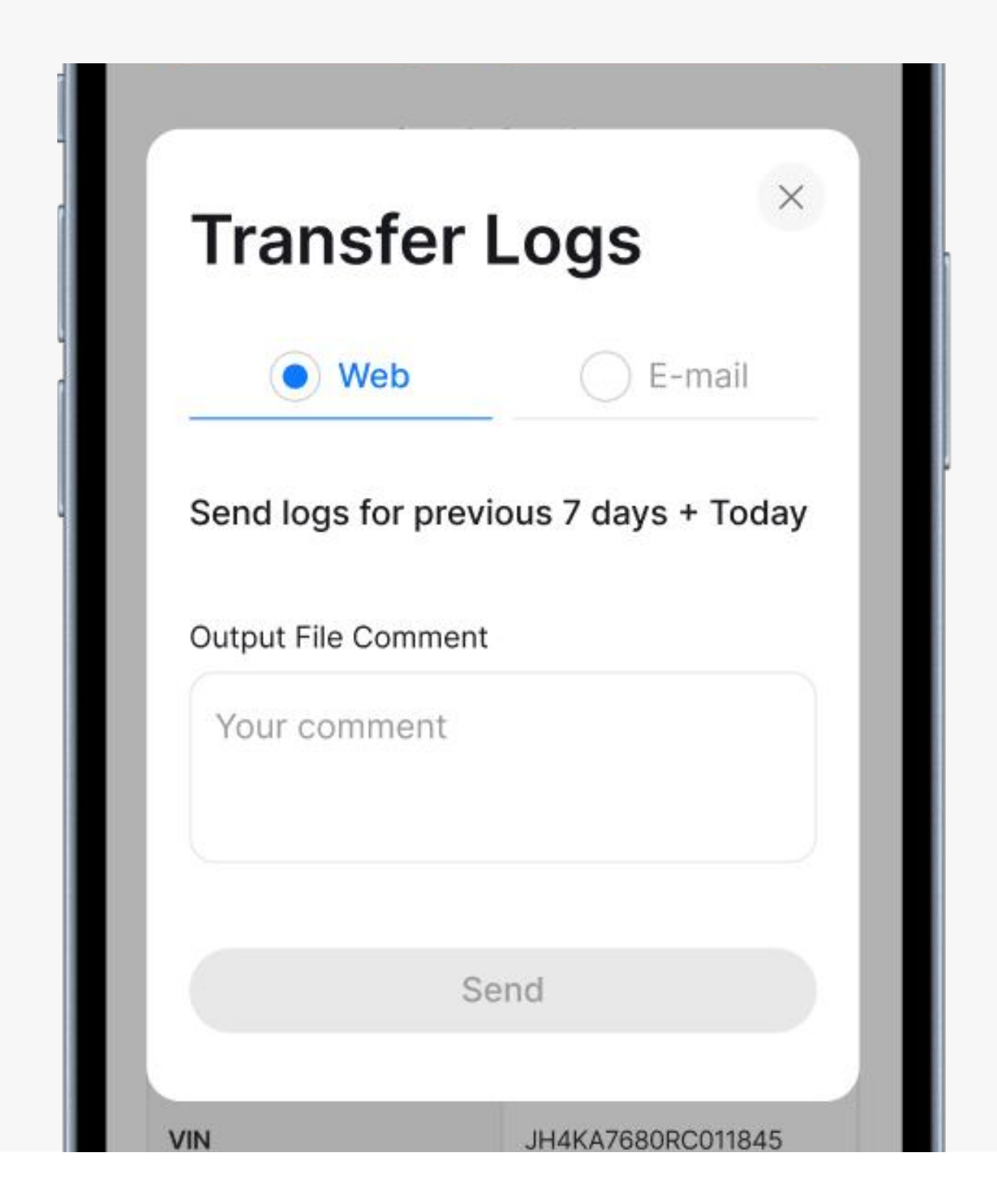

### LEDs guide

The PT30 device is equipped with three main functional components:

- GPS receiver
- CAN transceiver
- Low-power Bluetooth transceiver

#### PT30 Device LED Indicators:

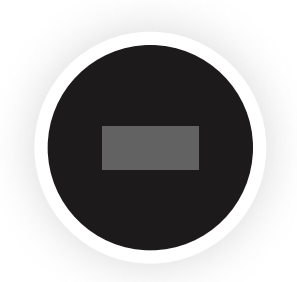

Gray The device is not connected

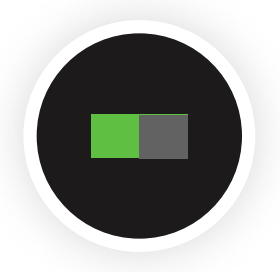

**Blinking Green** The device is connected, but the truck is not running

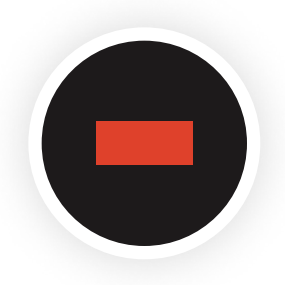

**Flashing Red** The device is searching for a GPS signal

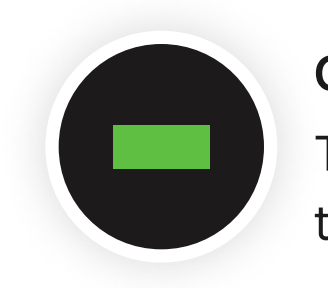

Green

The device is connected, and the truck is running

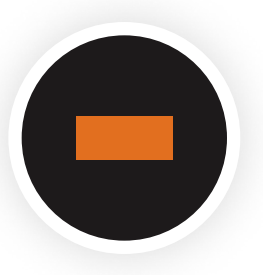

Orange Device has detected a GPS signal

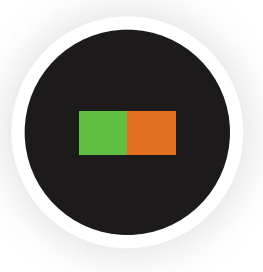

✓ Blinking Green and Orange Green and orange lights means everything's working right

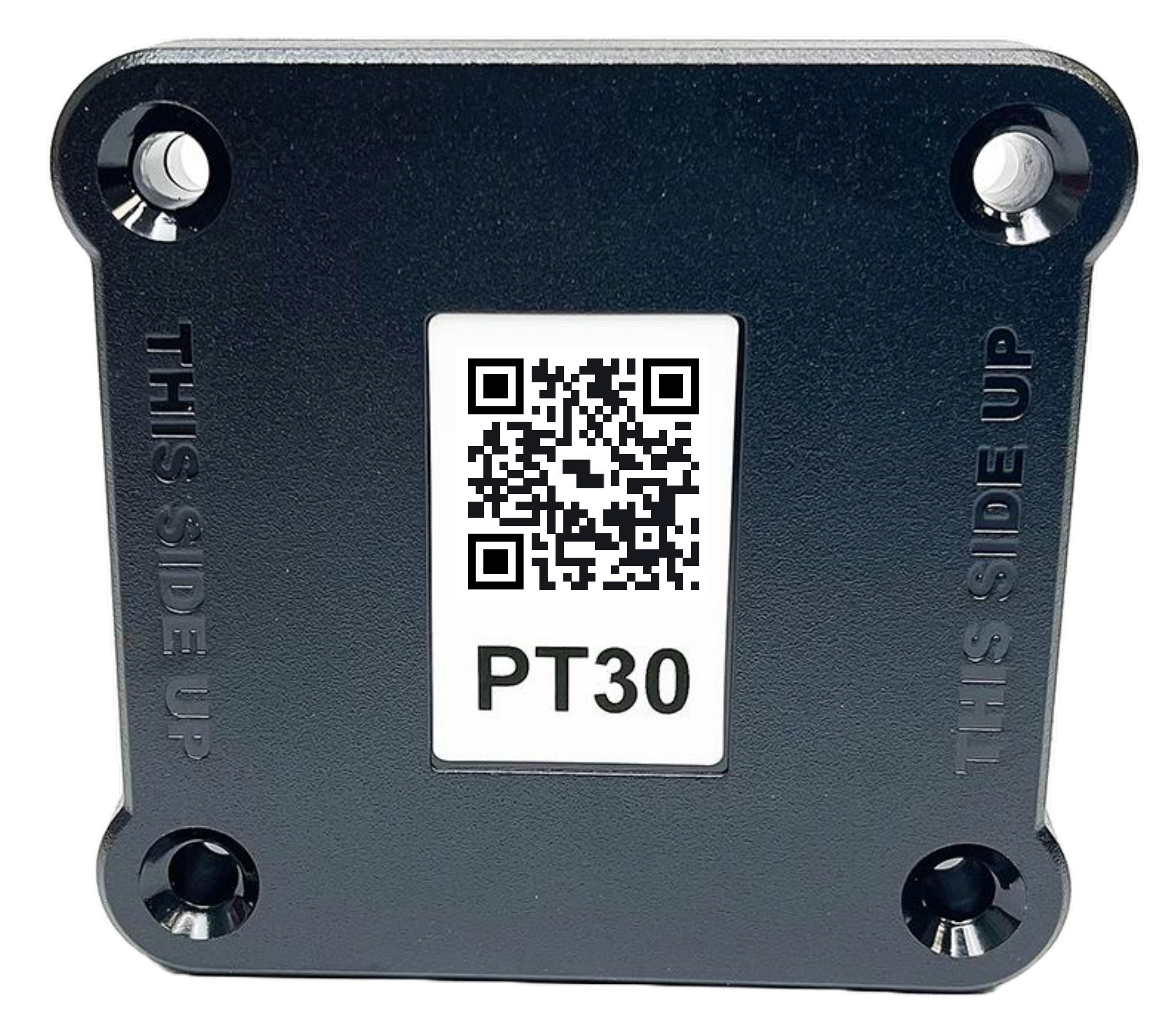